## KONGRE KAYIT KILAVUZU

Kongreye Türkiye'den kayıt olmak için aşağıdaki adımları takip edebilir ve kaydınızı tamamlayabilirsiniz. Daha önce kayıt oldunuz ve bilgilerinizde güncelleme yapmak/ödeme tamamlamak istiyorsanız 11. adımdan itibaren takip edebilirsiniz.

**1.** 'KAYIT OL' butonunu tıklayarak ile açılacak form ekranını görüntüleyin.

| <b>i</b> | ✓ Home Co-Organiz             | ers Speakers Program                                         | Submission REGISTER                                 | Projects/Resources           | Store               | Search | a 🛍 ( | Log In |
|----------|-------------------------------|--------------------------------------------------------------|-----------------------------------------------------|------------------------------|---------------------|--------|-------|--------|
|          | =                             |                                                              |                                                     |                              |                     | -      |       |        |
|          |                               | PRENATAL SCIENCE<br>We are All c<br>https://www.prenatalscie | S PARTNERSHIP<br>onnected I<br>ancespartnership.org | No.                          |                     |        |       |        |
|          | If you are already registered | d in this event and would like to ed                         | it your information, please type you                | ur email and clik the 'Conti | nue registration' b | utton. |       |        |
|          | Attendee                      |                                                              |                                                     |                              |                     |        |       |        |
|          | Attendee Type                 |                                                              |                                                     |                              |                     | ~      |       |        |

 İlk defa kayıt için açılan form ekranda 'Attendee Type' alanından Türkiye için 'Country B&C' kategorisini seçin. (Kayıt olduğunuz döneme göre ücretlendirmeler değişecektir. Ücret bilgilerini <u>buradan</u> control edebilirsiniz.)

|     | Home Co-Organizers Spea<br>PRENA<br>https://                                                                                                    | xers Program Submission<br>IAL SCIENCES PARTNER<br>Ve are ALL connected<br>vww.prenatalsciencespartnershi | REGISTER Projects/Resources                  | Store Search               | a 💼 😦 Log I | • |
|-----|----------------------------------------------------------------------------------------------------|----------------------------------------------------------------------------------------------------|----------------------------------------------|----------------------------|-------------|---|
| H y | rou are already registered in this event of mail Contin                                                                                                    | nd would like to edit your informatic<br>e registration                                                   | n, please type your email and clik the 'Cont | inue registration' button. |             |   |
| Att | tendee Type                                                                                                    |                                                                                                    |                                              | ~                          |             |   |
|     | Early Bird for Country BIAC 40EUR<br>Early Bird for Country D. 20EUR<br>Early Bird for Students. 70EUR<br>Silver Sponsors<br>Platinum Sponsor<br>Advocacy Sponsor<br>Pre Congress Days and Works Free Ri<br>Speakers | gistration                                                                                                |                                              |                            |             |   |

3. Seçilen kategori sonrasında açılan form üzerindeki kişisel bilgilerinizi doldurun. Tüm alanlar zorunludur. Haberleşmeler mail üzerinden gerçekleşeceği için kullandığınız aktif mail ile kayıt olmanızı öneririz.

| (1) | → Home       | Co-Organizers       | Speakers | Program | Submission | REGISTER | Projects/Resources | Store | Search | Q |  |
|-----|--------------|---------------------|----------|---------|------------|----------|--------------------|-------|--------|---|--|
|     | Attendee     | 9                   |          |         |            |          |                    |       |        |   |  |
|     | Attendee Ty  | pe                  |          |         |            |          |                    |       |        |   |  |
|     | Early Bird   | for Country B&C. 40 | DEUR     |         |            |          |                    |       | ~      |   |  |
|     | First name*  |                     |          |         |            |          |                    |       |        |   |  |
|     |              |                     |          |         |            |          |                    |       |        |   |  |
|     | Last name*   |                     |          |         |            |          |                    |       |        |   |  |
|     |              |                     |          |         |            |          |                    |       |        |   |  |
|     | Email*       |                     |          |         |            |          |                    |       |        |   |  |
|     |              |                     |          |         |            |          |                    |       |        |   |  |
|     | Organization | 1*                  |          |         |            |          |                    |       |        |   |  |
|     |              |                     |          |         |            |          |                    |       |        |   |  |
|     | Mobile Phon  | e*                  |          |         |            |          |                    |       |        |   |  |
|     | +49 *        | 1512 3456789        |          |         |            |          |                    |       |        |   |  |
|     | City*        |                     |          |         |            |          |                    |       |        |   |  |
|     | Country      |                     |          |         |            |          |                    |       | ~      |   |  |
|     | Profession/F | Position/Title*     |          |         |            |          |                    |       |        |   |  |
|     |              |                     |          |         |            |          |                    |       |        |   |  |

4. Formdaki 'Timezone' saat dilimi alanının 'Europe/Istanbul' olarak işeretleyin.

| <b>C</b> +90 • 5012345678  |            |           |   |
|----------------------------|------------|-----------|---|
| City*                      |            |           |   |
| Turkey                     | ✓ İstanbul | ✓ Kadiköy | ~ |
| Profession/Position/Title* |            |           |   |
| Uzmanlık                   |            |           |   |
| Timezone*                  |            |           |   |
| Europe/Istanbul            |            |           | ~ |

5. Formun en sonundaki ülke kategorisi onay kutucuğunu tıklayın.

| • +90 • 501 234 56 78      |                                |           |   |
|----------------------------|--------------------------------|-----------|---|
|                            |                                |           |   |
| City*                      |                                |           |   |
| Turkey                     | <ul> <li>✓ İstanbul</li> </ul> | ✓ Kadiköy | ~ |
| Profession/Position/Title* |                                |           |   |
| Timezone*                  |                                |           |   |
| Europe/Istanbul            |                                |           | ~ |

6. Tüm bilgileri girdikten sonra formun son alanında toplam ücretlendirmeyi görüntüleyebilirsiniz. (Ücretlendirme kayıt yapılan döneme göre otomatik belirlenmektedir.) 'SAVE' butonuna tıklayarak kaydınızın ilk aşamasını tamamlayabilirsiniz.

| Mobile Phone*                                                                              |                                              |   |                           |             |  |  |  |
|--------------------------------------------------------------------------------------------|----------------------------------------------|---|---------------------------|-------------|--|--|--|
| <b>C</b> +90 • 5012345678                                                                  |                                              |   |                           |             |  |  |  |
| City*                                                                                      |                                              |   |                           |             |  |  |  |
| Turkey                                                                                     | İstanbul                                     | ~ | Kadiköy                   | ~           |  |  |  |
| Profession/Position/Title*                                                                 |                                              |   |                           |             |  |  |  |
| Uzmanlık                                                                                   |                                              |   |                           |             |  |  |  |
| Timezone*                                                                                  |                                              |   |                           |             |  |  |  |
| Europe/Istanbul                                                                            |                                              |   |                           | ~           |  |  |  |
| I confirm that I am from B/C Catagory Country lis<br>Charges summary<br>Registration Price | Charges summary Registration Price EUR 40.00 |   |                           |             |  |  |  |
| Total                                                                                      |                                              |   |                           | EUR 40.00   |  |  |  |
|                                                                                            |                                              |   |                           |             |  |  |  |
|                                                                                            |                                              |   |                           | Save Cancel |  |  |  |
| Powered by eventtic                                                                        | b                                            |   | Event Management Software |             |  |  |  |
|                                                                                            |                                              |   |                           |             |  |  |  |

7. Formu kaydettikten sonra bilgilerin başarıyla tarafımıza iletildiğine dair ekran mesajını görüntüleyeceksiniz.

| 🌼 💷 🗸 | Home Co-Organize                                                                                                    | rs Speakers Progr                                                                                                    | am Submission Rf                                                                                                    | GISTER Projects/Resource                                                                                                    | s Store                                                                                                   | Search                                                                | Q | 🚊 😧 Log I |
|-------|----------------------------------------------------------------------------------------------------|----------------------------------------------------------------------------------------------------|----------------------------------------------------------------------------------------------------|----------------------------------------------------------------------------------------------------|----------------------------------------------------------------------------------------------------|-----------------------------------------------------------------------|---|-----------|
|       | Congratulations te<br>Your registration has been<br>HUMAN-EARTH CONNECT<br>You will receive a confirm<br>would like to inform you to<br>if the credit card a session of<br>access to the credit card p<br>Once this process is comp<br>attendees.<br>We are here to support yo<br>+905422151473<br>Time for all of us to work | st test ,<br>successful for PRENATA<br>ION & LIFE SUSTAINABILT<br>titon mail after your pays<br>hat Early Bird discount la<br>loes not initiate, please c<br>ayment page.<br>lete, you will be able to<br>u if you need any help. Pl<br>together in peace! Thank | L SCIENCES GLOBAL CON<br>TY but please continiou w<br>ment is checked and your<br>st date is 31 July 2022,<br>heck your browser pop<br>log in to the virtual stage<br>lease contact us via mail<br>you for being part! | GRESS-PROMOTING PEACE TH<br>ith the payment for validitatio<br>registration has been validate<br>up menu settings. It must allov<br>, where you can see the speak<br>(hakancoker@dogumakademi | EME: PRENATAL 5<br>m.<br>ed. If you haven't<br>w pop-ups so tha<br>ters, program and<br>si.com) or Whats. | ×<br>SCIENCES, THE<br>paid yet we<br>at you can get<br>d other<br>App |   |           |
| R     | Prenatal Sciences Partners<br>PRENAT,<br>https:<br>Registration Summ                                                                                                    | hip Global Congress Tear<br>AL SCIENCES <b>GLOBAL G</b><br>//www.prenatalscie<br>email:ppgcongres<br>nary                                                                                                    | m<br>CONGRESS PARTNERSF<br>encespartnership.or<br>s@gmail.com                                                                                                    | HP We Are All<br>B Connected                                                                                                    |                                                                                                    |                                                                       |   |           |

8. Kaydınızın ikinci aşaması olarak ödemeyi tamamlayabilmek için 'Complete payment' butonuna tıklayın.

| Registration Summary                           |                                     |
|------------------------------------------------|-------------------------------------|
| + Add new participant                          |                                     |
| test test<br>Early Bird for Country B&C. 40EUR | EUR 40 V                            |
|                                                |                                     |
|                                                | Total charges EUR 40 Discount EUR 0 |
|                                                | Taxes EUR O                         |
|                                                | Balance EUR 40                      |
|                                                |                                     |
|                                                | Complete payment                    |

9. Açılan ekranda kart bilgilerinizi girerek ödemenizi gerçekleştirebilirsiniz. Eğer açılan ekranda aşağıdaki görüntüyü henüz görmediyseniz bir sonraki adımı kontrol edin.

| ← 🎯 Prenatal Sciences Research Institute AMKE SOPHIA                                                                                              |                                                             | G Pay                                                                                              |
|----------------------------------------------------------------------------------------------------|-------------------------------------------------------------|----------------------------------------------------------------------------------------------------|
| Eventtia                                                                                                    | Y                                                           | a da kartla ödeyin                                                                                 |
| €40,00                                                                                                    |                                                             |                                                                                                    |
| Payment for - PRENATAL SCIENCES GLOBAL CONGRESS-<br>PROMOTING PEACE THEME: PRENATAL SCIENCES, THE<br>HUMAN-EARTH CONNECTION & LIFE SUSTAINABILITY | E-posta                                                     |                                                                                                    |
|                                                                                                    | Kart bilgileri                                              |                                                                                                    |
|                                                                                                    | 1234 1234 1234 1234                                         | 1 VISA 🍋 🔜 🚰                                                                                       |
|                                                                                                    | AA / YY                                                     | CVC                                                                                                |
|                                                                                                    | Kart üzerindeki ad                                          |                                                                                                    |
|                                                                                                    | Ülke veva bölge                                             |                                                                                                    |
|                                                                                                    | Türkiye                                                     | ~                                                                                                  |
|                                                                                                    | Tek tiklamayla g<br>Prenatal Sciences<br>binlerce sitede da | üvenli ödeme için bilgilerimi kaydet<br>Research Institute AMKE SOPHIA ve<br>ha hızlı ödeme yapın. |
|                                                                                                    |                                                             | Ö.                                                                                                 |
|                                                                                                    |                                                             | Ude                                                                                                |

10. Eğer kart bilgilerinin girişi için açılan ekranı göremiyorsanız browserda adres çubuğunun yanında aşağıda işaretlenen küçük kırmızı çarpı işaretli kutucuğu tıklayın

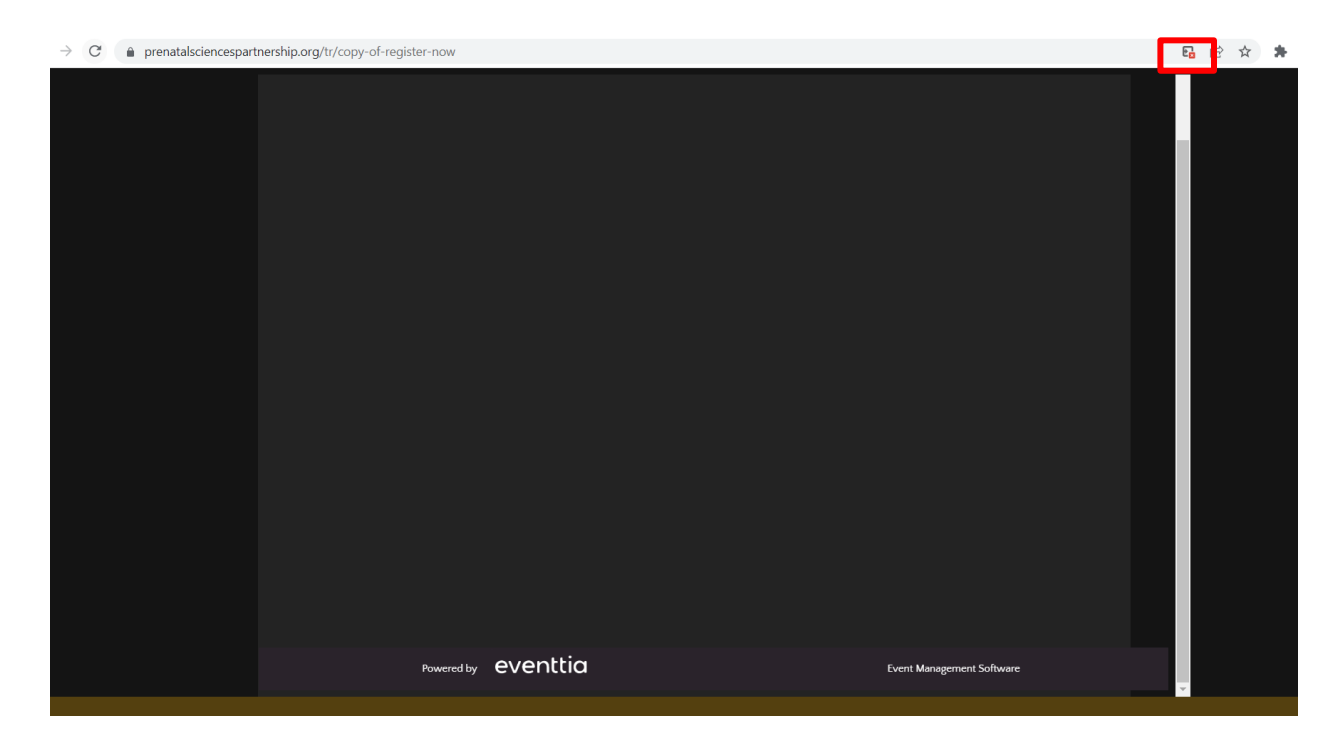

ve üst kısımda engellenen linki tıklayın.

|      |            |          |                    | Yönlendirme engellendi:                                                                                                    |   |
|------|------------|----------|--------------------|----------------------------------------------------------------------------------------------------|---|
| gram | Submission | REGISTER | Projects/Resources | https://checkout.strStgc2BrcXFsZCtmamgneCUI                                                                                           |   |
| 5    |            |          |                    | <ul> <li>https://www.prenatalsciencespartnership.org<br/>sitesindeki pop-up'lara ve yönlendirmelere her<br/>zaman izin ver</li> </ul> | 0 |
|      |            |          |                    | O Engellemeye devam et                                                                                                    |   |
|      |            |          |                    | Yönet                                                                                                    |   |
|      |            |          |                    |                                                                                                    |   |
|      |            |          |                    |                                                                                                    |   |
|      |            |          |                    |                                                                                                    |   |
|      |            |          |                    |                                                                                                    |   |
|      |            |          |                    |                                                                                                    |   |

A

Linki tıkladığınızda aşağıdaki şekilde kart bilgileri ekranını görüntülenecektir.

| Compared Prenatal Sciences Research Institute AMKE SOPHIA                                                                                         |                                                                                                    | G Pay         |  |  |
|----------------------------------------------------------------------------------------------------|----------------------------------------------------------------------------------------------------|---------------|--|--|
| <sup>Eventtia</sup><br>€40,00                                                                                                    | Ya da                                                                                                    | kartla ödeyin |  |  |
| Payment for - PRENATAL SCIENCES GLOBAL CONGRESS-<br>PROMOTING PEACE THEME: PRENATAL SCIENCES, THE<br>HUMAN-EARTH CONNECTION & LIFE SUSTAINABILITY | E-posta                                                                                                    |               |  |  |
|                                                                                                    | Kart bilgileri                                                                                                    |               |  |  |
|                                                                                                    | 1234 1234 1234 1234                                                                                                    | VISA 🥌 🚟 🎼    |  |  |
|                                                                                                    | AA / YY                                                                                                    | CVC           |  |  |
|                                                                                                    | Kart üzerindeki ad                                                                                                    |               |  |  |
|                                                                                                    | Ülke veya bõlge                                                                                                    |               |  |  |
|                                                                                                    | Türkiye                                                                                                    | ~             |  |  |
|                                                                                                    | Tek tiklamayla güvenli ödeme için bilgilerimi kaydı<br>Prenatal Sciences Research institute AMRE SOPHIA ve<br>binlerce sitede daha hızlı ödeme yapın. |               |  |  |
|                                                                                                    |                                                                                                    | Öde           |  |  |

ÖNEMLİ NOT: Ancak formu kaydettikten sonra sağ üst köşedeki kutucuğu tıklamadan browserda geri giderseniz aşağıdaki gibi bir mesaj görüntüleyeceksiniz.

| Registration Summary                           |          |                                 |
|------------------------------------------------|----------|---------------------------------|
| + Add new participant                          |          |                                 |
| test test<br>Early Bird for Country B&C. 40EUR | EUR 40 🔍 | Payment information             |
|                                                |          | Total charges EUR 40            |
|                                                |          | Discount EUR 0                  |
|                                                |          | Taxes EUR 0                     |
|                                                |          | Balance EUR 40                  |
|                                                |          | Your payment is being processed |
|                                                |          |                                 |
| Powered by eventtic                            | a        | Event Management Software       |

Bu durumda ödeme ekranının tekrar aktifleşmesi için maksimum 24 saat bekleyerek tekrar ödeme adımına gelebilirsiniz. Bunun için 11. Adıma bakabilirsiniz.

11. Eğer daha önce kayıt olmuş ve herhangi bir bilgiyi güncellek istiyorsanız, Yada kişisel bilgileri girerek ilk aşamayı tamamlayıp ödeme kısmı için devam etmek istiyorsanız. Form ekranın en üst kısmındaki alana e posta bilginizi girerek 'Continue registration' butonunu tıklayın.

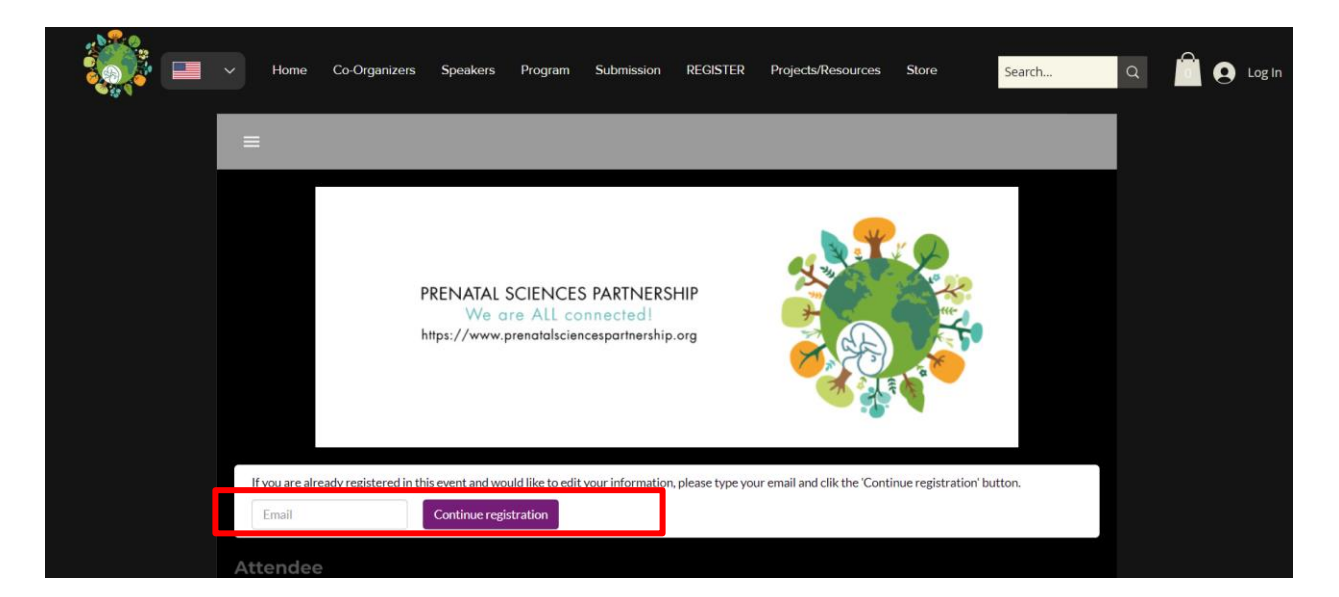

12. Butona bastıktan sonra aşağıdaki gibi bir mesaj görüntülenecektir.

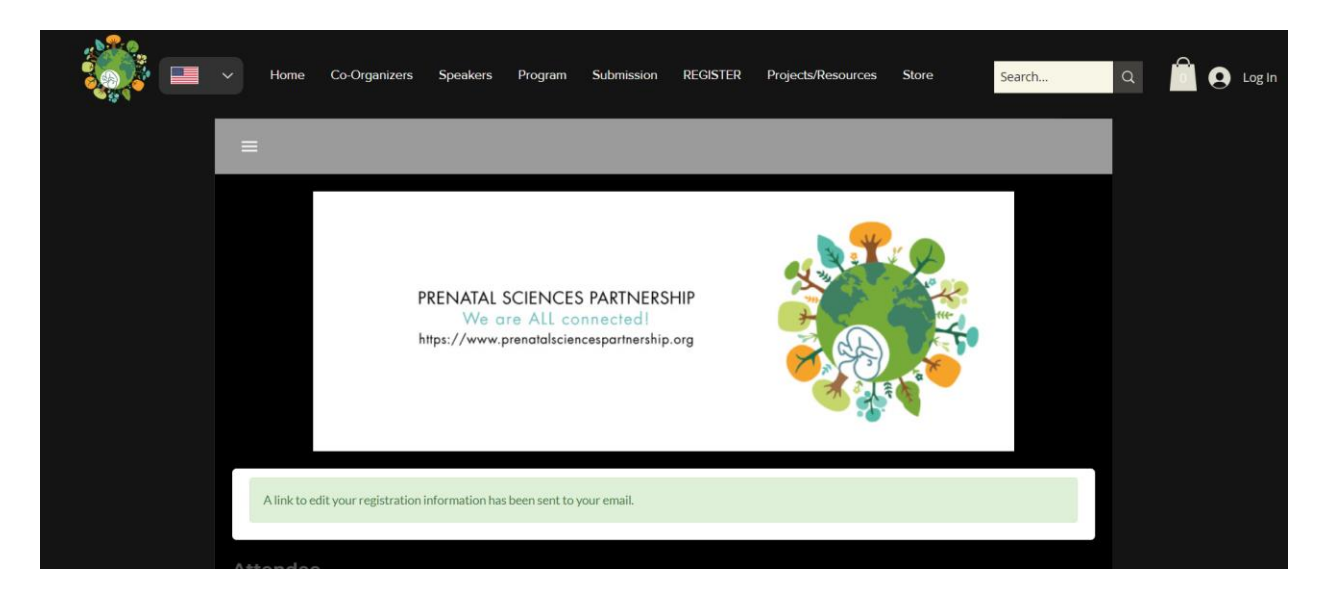

E-postanıza gidin ve Prenatal Sciences Partnership ismi ile gelen devam mailini açın.
 'Continue registration' butonuna tıklayarak sisteme tekrar giriş yapabilir ve ödemenizi gerçekleştirebilirsiniz.

| Continue registration Þ 🖻                                                                                                    | osteingang ×           |                                                                                                    |                            |
|----------------------------------------------------------------------------------------------------|------------------------|----------------------------------------------------------------------------------------------------|----------------------------|
| Prenatal Sciences Partnership <notification< th=""><th>ons@eventtia-mail.com&gt;</th><th>Mo., 1.</th><th>Aug., 23:58 (vor 1 Minute)</th></notification<> | ons@eventtia-mail.com> | Mo., 1.                                                                                                    | Aug., 23:58 (vor 1 Minute) |
|                                                                                                    |                        | eventtia                                                                                                    | •                          |
|                                                                                                    |                        | Dear 'Deneme Deneme' and 'PRENATAL<br>SCIENCES GLOBAL CONGRESS-<br>PROMOTING PEACE THEME: PRENATAL<br>SCIENCES, THE HUMAN-EARTH<br>CONNECTION & LIFE SUSTAINABILITY', to<br>continue your registration process in the event<br>PRENATAL SCIENCES GLOBAL CONGRESS,<br>please click the button below |                            |
|                                                                                                    |                        | Powered by <b>eventtia</b>                                                                                                    |                            |